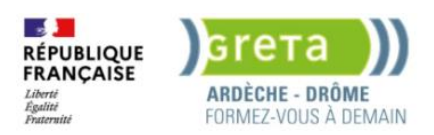

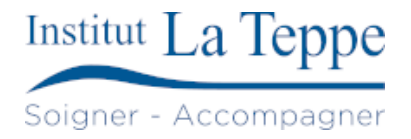

# Procédure Création GPO lecteur mappé

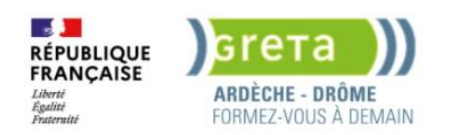

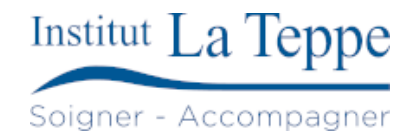

# Table des matières

| 1 | C   | Dbjectif                          | .2 |
|---|-----|-----------------------------------|----|
| 2 | Р   | Prérequis                         | .3 |
| 3 | Р   | Préparation                       | .4 |
| 4 | Р   | Procédure                         | .5 |
|   | 4.1 | Création GPO lecteur mappé        | .5 |
|   | 4.2 | Configuration du lecteur          | .7 |
|   | 4.3 | Configuration des droits d'accès  | .8 |
| 5 | Т   | Tests de validation1              | 1  |
|   | 5.1 | Mise à jour des GPO sur un poste1 | 1  |
| 6 | А   | Annexes1                          | 2  |
|   | 6.1 | Ressources externes1              | 2  |
|   |     |                                   |    |

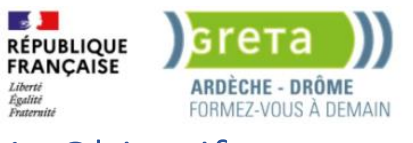

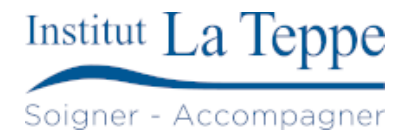

## 1 Objectif

L'objectif est d'assurer le déploiement automatique d'un lecteur réseau sur les postes utilisateurs.

La procédure couvre la création d'une stratégie de groupe (GPO) pour le mappage du lecteur ainsi que son application aux utilisateurs ou groupes concernés.

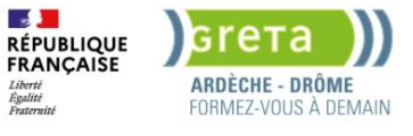

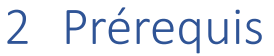

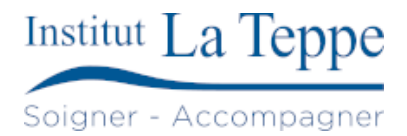

Avoir un contrôleur de domaine opérationnel et un partage réseau accessible avec les bons droits.

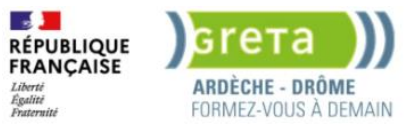

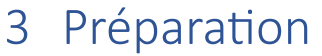

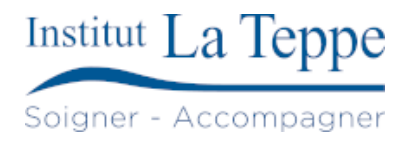

Identifier le chemin du partage réseau et le groupe cible des utilisateurs concernés.

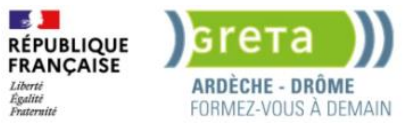

## 4 Procédure

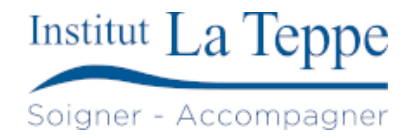

### 4.1 Création GPO lecteur mappé

Depuis le Gestionnaire de serveur, installé sur le poste d'administration, cliquer sur Outils > Gestion des stratégies de groupe :

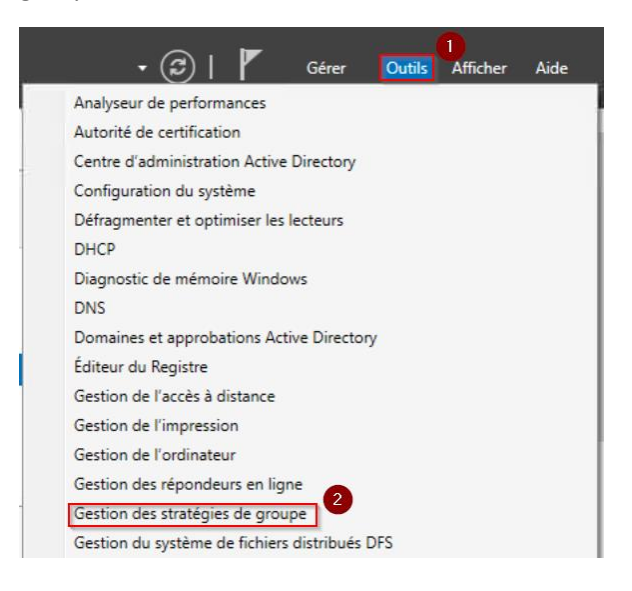

Depuis la console GPMC, faire un clic droit sur Objets de stratégie de groupe et choisir Nouveau :

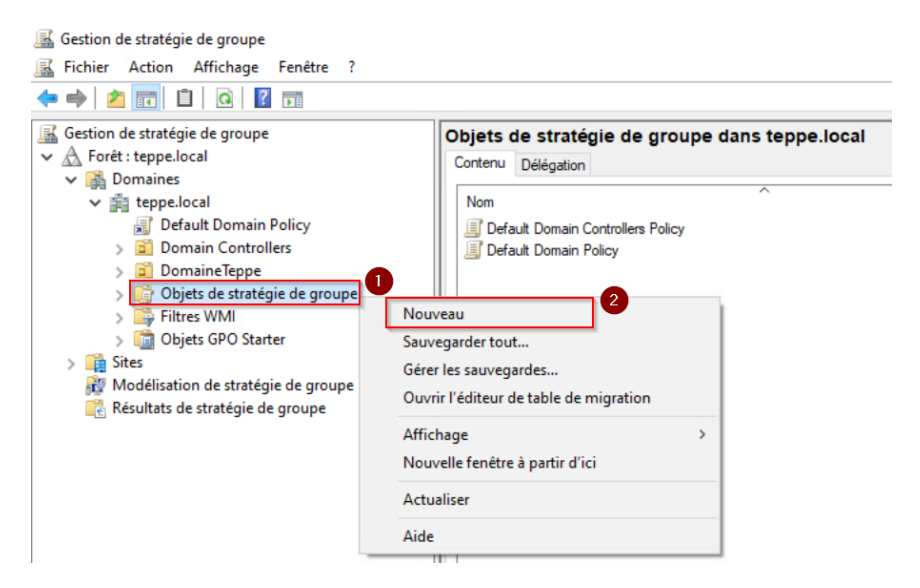

#### Donner un nom au nouvel objet GPO :

| Nouvel objet GPO           | > |
|----------------------------|---|
| Nom :                      | 0 |
| Lecteur Bureautique        |   |
| Objet Starter GPO source : |   |
| (aucun)                    | ~ |
| (about)                    |   |

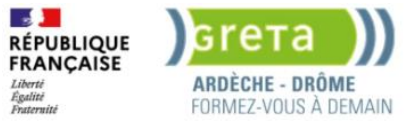

Sélectionner la GPO Lecteur Bureautique et choisir Modifier :

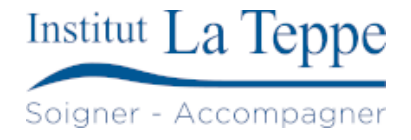

| Nom<br>Default Domain Controllers Policy<br>Default Domain Policy | ^                                                                             |   | État GPO<br>Activé<br>Activé |
|-------------------------------------------------------------------|-------------------------------------------------------------------------------|---|------------------------------|
| Lecteur Bureautique                                               | Modifier<br>État GPO                                                          | > | Activé                       |
|                                                                   | Sauvegarder<br>Restaurer à partir d'une sauvegarde<br>Importer des paramètres |   |                              |
|                                                                   | Enregistrer le rapport                                                        |   |                              |
|                                                                   | Copier<br>Supprimer                                                           |   |                              |
|                                                                   | Renommer<br>Actualiser                                                        |   |                              |
|                                                                   |                                                                               |   |                              |

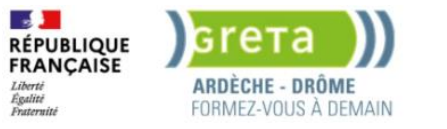

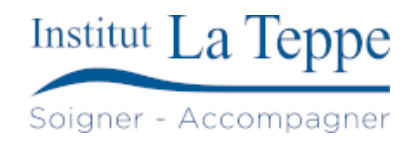

#### 4.2 Configuration du lecteur

Dérouler l'arborescence jusqu'à Mappage de lecteurs, faire un clic droit sur la zone vide et choisir Nouveau>Lecteur mappé :

| Éditeur de gestion des stratégies de groupe                                                                                                    |                                                  |         |                                                                              |                                   |                                        | — C    | נ     | $\times$ |
|----------------------------------------------------------------------------------------------------|--------------------------------------------------|---------|------------------------------------------------------------------------------|-----------------------------------|----------------------------------------|--------|-------|----------|
| Fichier Action Affichage ?                                                                                                    |                                                  |         |                                                                              |                                   |                                        |        |       |          |
| 💠 🔿 🙍 📷 📋 🖶 🗟 🕞 🛛 📷 🖓 🔸                                                                                                    |                                                  |         |                                                                              |                                   |                                        |        |       |          |
| <ul> <li>Stratégie Lecteur Bureautique [TEPSRVDC1.TEPPE.LOCAL]</li> <li>Configuration ordinateur</li> <li>Stratégies</li> <li>Préférences</li> <li>Stratégies</li> <li>Stratégies</li> <li>Stratégies</li> <li>Préférences</li> <li>Préférences</li> <li>Préférences</li> <li>Pramètres Windows</li> <li>Applications</li> <li>Environnement</li> <li>Fichiers</li> <li>Dossiers</li> <li>Fichiers.ini</li> </ul> | Traitement en cours                              | de lect | Ordre Action<br>Aucun éléme<br>Nouveau<br>Toutes les tâches                  | Chemin d'ai<br>ent à afficher dan | ccès<br>is cet aperçu.<br>Lecteur mapp | Reconn | ecter |          |
| <ul> <li></li></ul>                                                                                                    | Description (*)<br>Aucune stratégie sélectionnée |         | Actualiser<br>Affichage<br>Réorganiser les icc<br>Aligner les icônes<br>Aide | ><br>ònes >                       |                                        |        |       |          |
| Crée un nouvel élément dans ce conteneur.                                                                                                    |                                                  |         |                                                                              |                                   |                                        |        |       |          |

Renseigner l'emplacement (ici un chemin DFS), le libellé du lecteur (Bureautique) et la lettre du lecteur (W).

Sélectionner Reconnecter et Afficher ce lecteur :

| Propriétés de : W:                                                                                                    |  |  |  |  |  |  |
|----------------------------------------------------------------------------------------------------|--|--|--|--|--|--|
| Général Commun                                                                                                    |  |  |  |  |  |  |
| Action : Mettre à jour                                                                                                    |  |  |  |  |  |  |
| Emplacement : \\teppe.local\Bureautique\                                                                                                    |  |  |  |  |  |  |
| Reconnecter : 🗹 Libeller en tant que : Bureautique                                                                                                    |  |  |  |  |  |  |
| Lettre de lecteur Utiliser le premier disponible, en commençant à :  Se connecter en tant que (facultatif) Nom d'utilisateur :  Met de parse la post de parse                                                                                                    |  |  |  |  |  |  |
| Masquer/Afficher ce lecteur       Masquer/Afficher tous les lecteurs         Aucune modification <ul> <li>Aucune modification</li> <li>Masquer ce lecteur</li> <li>Masquer tous les lecteurs</li> <li>Afficher ce lecteur</li> <li>Afficher tous les lecteurs</li> </ul> |  |  |  |  |  |  |
| OK Annuler Appliquer Aide                                                                                                    |  |  |  |  |  |  |

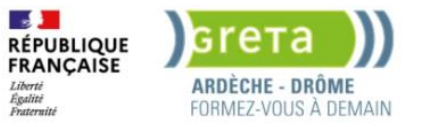

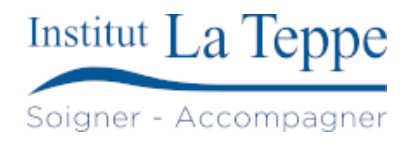

## 4.3 Configuration des droits d'accès

Sur l'onglet Commun, sélectionner Ciblage au niveau de l'élément puis Ciblage :

| Propriétés de : W:                                                                                                    | $\times$ |
|----------------------------------------------------------------------------------------------------|----------|
| Général Commun                                                                                                    |          |
| Options communes à tous les éléments<br>Arrêter le traitement des éléments de cette extension si une<br>erreur survient<br>Exécuter dans le contexte de sécurité de l'utilisateur connecté<br>(option de stratégie utilisateur)<br>Supprimer l'élément lorsqu'il n'est plus appliqué<br>Appliquer une fois et ne pas réappliquer |          |
| Ciblage au niveau de l'élément 1 Ciblage                                                                                                    | 2        |
| Description                                                                                                    |          |
|                                                                                                    | 6        |
|                                                                                                    | ~        |
| OK Annuler Appliquer Aide                                                                                                    |          |

#### Cliquer sur Nouvel élément :

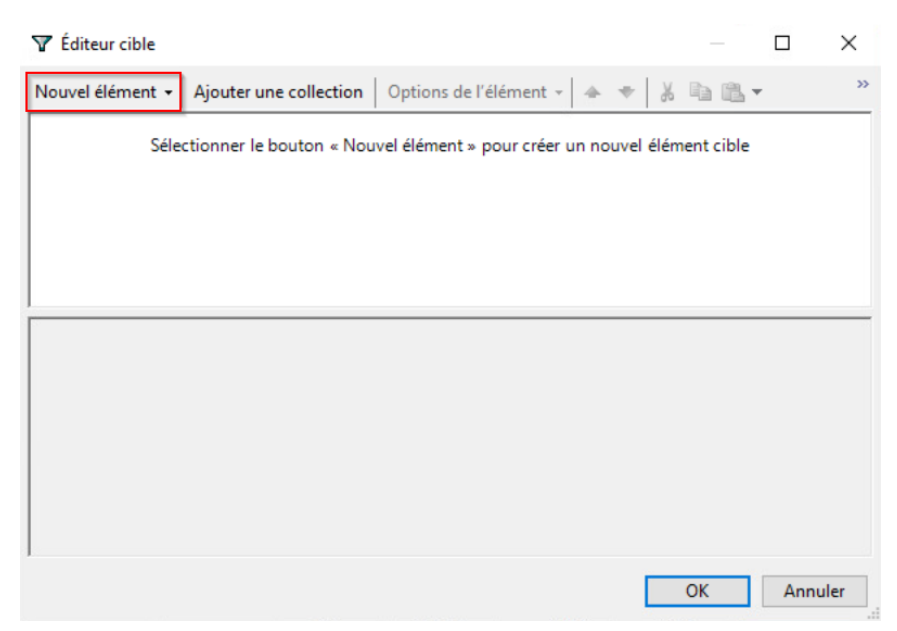

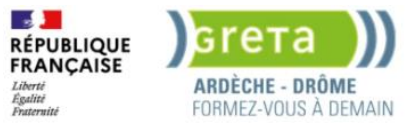

Sélectionner Groupe de sécurité :

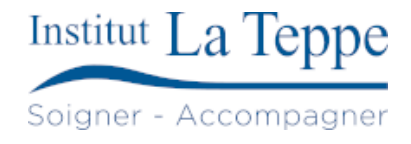

| Y Éditeur cible        |                          |                            |           |       | ×        |
|------------------------|--------------------------|----------------------------|-----------|-------|----------|
| Nouvel élément 👻 👸     | Batterie                 | lélément - 🔺 🔻 🐰           | h 6       |       | >>       |
|                        | Nom de l'ordinateur      |                            |           |       |          |
| Sele                   | Vitesse du processeur    | pour creer un nouvel eleme | ent cible |       |          |
| 8                      | Correspondance date      |                            |           |       |          |
|                        | Espace disque            |                            |           |       |          |
| <b>F</b>               | Domaine                  |                            |           |       |          |
| 96                     | Variable d'environnement |                            |           |       |          |
|                        | Correspondance fichier   |                            |           |       |          |
| <b>4</b>               | Plage d'adresses IP      |                            |           |       |          |
| <b>(</b>               | Langue                   |                            |           |       |          |
| A                      | Requête LDAP             |                            |           |       |          |
| <b>3</b> 3             | Plage d'adresses MAC     |                            |           |       |          |
| 5                      | Requête MSI              |                            |           |       |          |
| 2                      | Connexion réseau         |                            |           |       |          |
| 2                      | Système d'exploitation   |                            |           |       |          |
| 0                      | Unité d'organisation     |                            |           | Annul |          |
| 5                      | Carte PCMCIA             |                            | UK        | Annui | er<br>.: |
|                        | Ordinateur portable      |                            |           |       |          |
| 2                      | Mode de traitement       | /                          |           |       |          |
| 1                      | Mémoire RAM              |                            |           |       |          |
| <b>B</b>               | Correspondance Registre  |                            |           |       |          |
| <b>S</b>               | Groupe de sécurité       |                            |           |       |          |
| Ajouter                | Site                     | 8                          |           |       |          |
| Filtrage WMI           | Session Terminal Server  |                            |           |       |          |
| Cet objet de stratég 🕑 | Plage horaire            |                            |           |       |          |
| <aucun></aucun>        | Utilisateur              | Ouvrir                     |           |       |          |
|                        | Requête WMI              |                            |           |       |          |

#### Sélectionner ... :

| ▼ Éditeur cible                                                                                                    |             |                   | $\times$ |
|----------------------------------------------------------------------------------------------------|-------------|-------------------|----------|
| Nouvel élément • Ajouter une collection Options de l'élément • +                                                                                                    | 6 🖻 🖻 🕯     | Ŧ                 | >>       |
| 🕵 utilisateur est membre du groupe de sécurité                                                                                                    |             |                   |          |
| Groupe<br>Groupe principal<br>Utilisateur dans le groupe<br>Ordinateur dans le groupe<br>Un élément cible Groupe de sécurité permet l'application d'un élément de préfér    |             |                   | Î        |
| ordinateurs ou aux utilisateurs uniquement si l'utilisateur ou l'ordinateur de traite<br>du groupe spécifié dans l'élément sible et de facon facultative uniquement si la d | ement est m | embre<br>ifiá ert | ~        |
|                                                                                                    | ОК          | Annul             | er       |

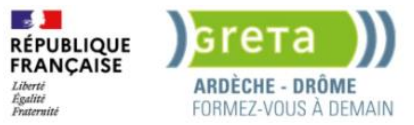

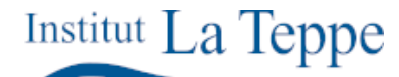

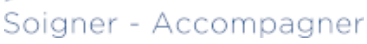

Selon les droits d'accès nécessaires, sélectionner les groupes et/ou utilisateurs autorisés (ici le groupe Utilisateurs du domaine) puis OK :

| Sélectionnez un groupe                                        | ×                 |
|---------------------------------------------------------------|-------------------|
| Sélectionnez le type de cet objet :                           |                   |
| un groupe                                                     | Types d'objets    |
| À partir de cet emplacement :                                 |                   |
| teppe.local                                                   | Emplacements      |
| Entrez le nom de l'objet à sélectionner ( <u>exemples</u> ) : |                   |
| Utilisateurs du domaine                                       | Vérifier les noms |
|                                                               |                   |
|                                                               |                   |
| Avancé                                                        | OK Annuler        |

#### Cliquer sur OK :

| 🍸 Éditeu   | r cible                                                                      |              |      | $\times$ |
|------------|------------------------------------------------------------------------------|--------------|------|----------|
| Nouvel élé | ément 🗸 🖌 Ajouter une collection 🛛 Options de l'élément 🖌 📥 🗮 👹              | <b>b B</b> • | -    | >>       |
| 🚮 uti      | ilisateur est membre du groupe de sécurité TEPPE\Utilisateurs du domaine     |              |      |          |
| Groupe     | TEPPE\Utilisateurs du domaine                                                |              |      | <b>^</b> |
| SID        | S-1-5-21-1788647842-2711951113-1932155405-513                                |              |      |          |
|            | Groupe principal                                                             |              |      |          |
|            | Utilisateur dans le groupe                                                   |              |      |          |
|            | ○ Ordinateur dans le groupe                                                  |              |      |          |
| Un éléme   | ent cible Groupe de sécurité permet l'application d'un élément de préférence | ce aux       |      | ~        |
|            |                                                                              | ОК           | Annu | er       |

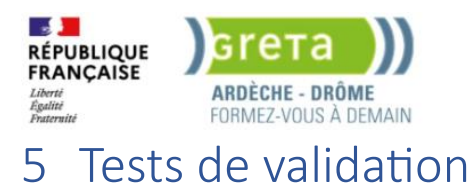

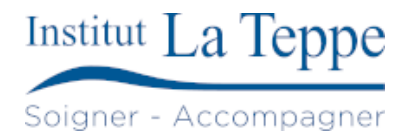

# 5.1 Mise à jour des GPO sur un poste

Depuis le pc d'administration, pour éviter d'avoir à se déconnecter/redémarrer, nous exécutons la commande gpupdate sur un invité de commande.

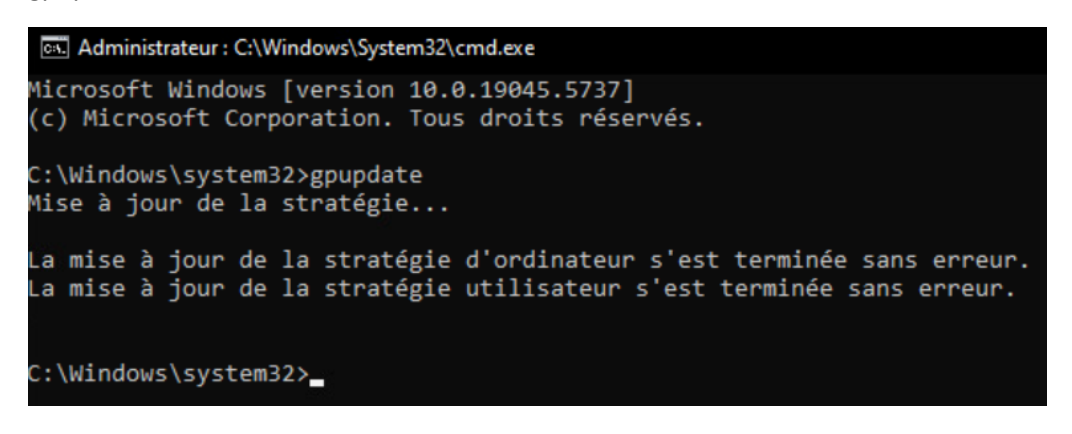

La mise à jour des stratégies s'est exécutée correctement. Le lecteur Bureautique est apparu, mappé sur la lettre W.

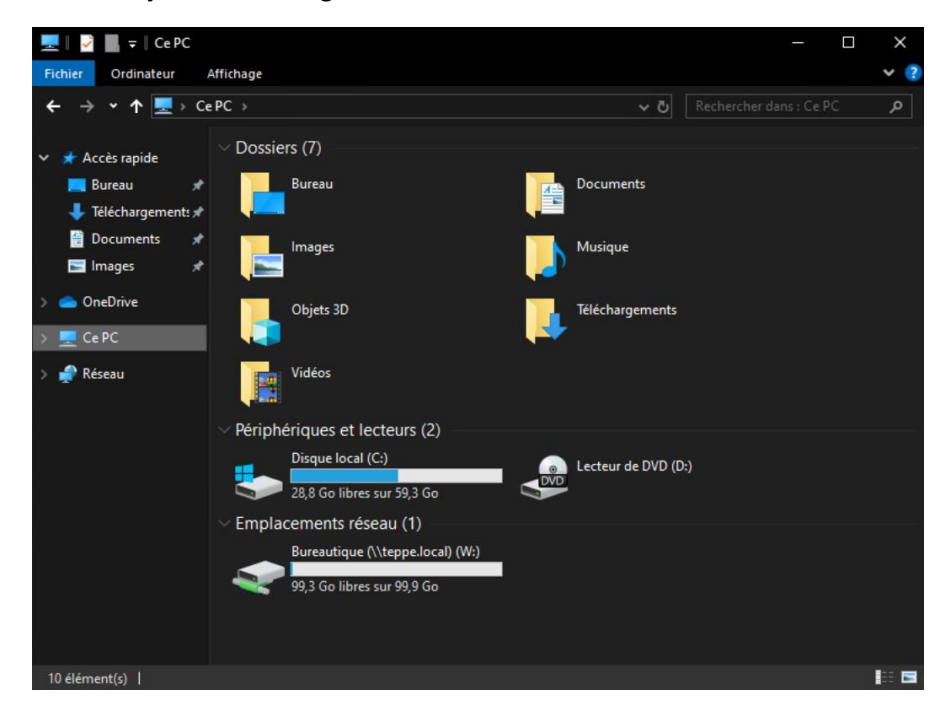

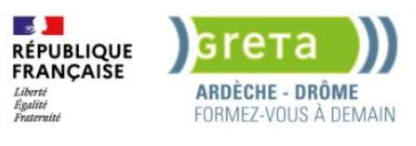

## 6 Annexes

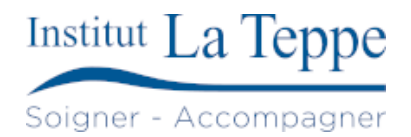

#### 6.1 Ressources externes

[1]

« Group Policy Drive Mapping: Network Drives and Shared Folders », https://blog.netwrix.com/. Consulté le: 6 mai 2025. [En ligne]. Disponible sur: <u>https://blog.netwrix.com/2019/06/20/map-network-drives-or-shared-folders-using-group-policy-in-8-easy-steps/</u>

[2]

F. BURNEL, « Comment mapper un lecteur réseau par GPO ? | IT-Connect ». Consulté le: 6 mai 2025. [En ligne]. Disponible sur: <u>https://www.it-connect.fr/comment-monter-un-lecteur-reseau-par-gpo/</u>